Registración Usuario Sistema de Notificación Electrónica (SNE) y acceso a Mesa Virtual

 Envíe un correo electrónico a la dirección <u>online@jusentrerios.gov.ar</u> Por consultas puede contactarse a través de los siguientes medios:
Correo electrónico: online@jusentrerios.gov.ar
Teléfono: 0343 4206100 - Internos 438 ó 5291
Dirección: oficina e cita en colla elercida Nº 255 de la ciudad de Daran

**Dirección:** oficina cita en calle Laprida Nº 255 de la ciudad de Paraná, en el Edificio de Tribunales, segundo piso (sobre el ala de calle Córdoba), área de informática.

2) Ingrese a la página del Poder Judicial de Entre Ríos www.jusentrerios.gov.ar

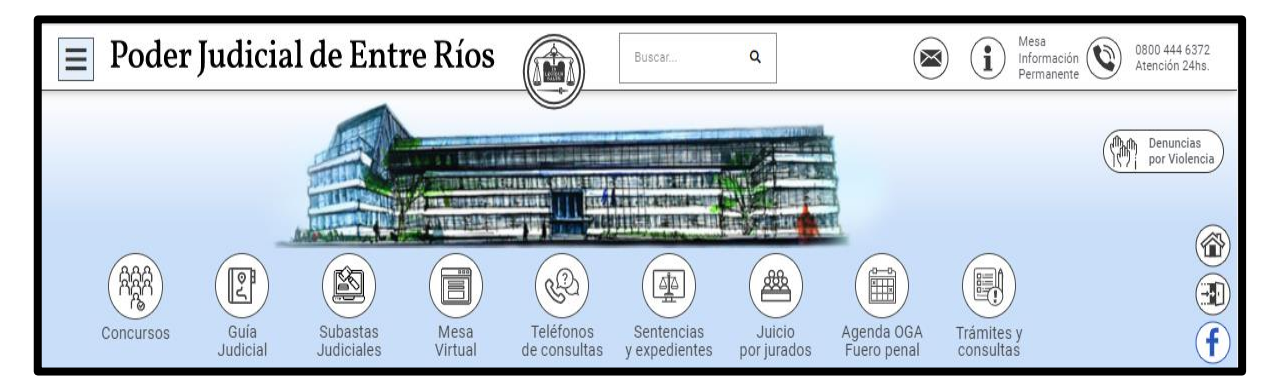

3) Ingrese a Trámites y Consultas

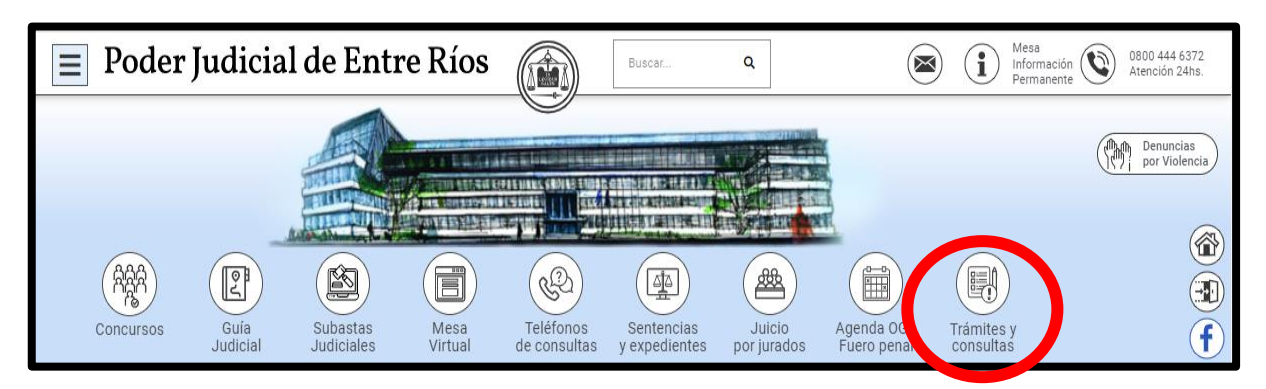

4) Ingrese a <u>"Sistema SNE"</u>.

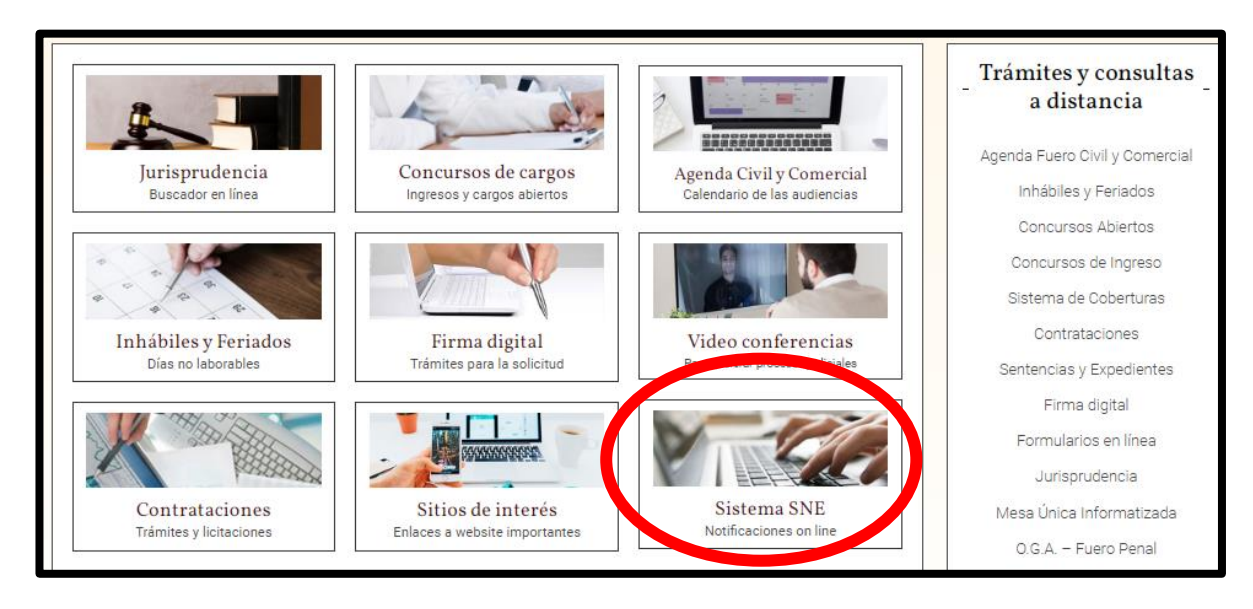

## Consejo Profesional de Ciencias Económicas de Entre Ríos

**5)** Ingrese a <u>"Inscripción al Sistema SNE para Auxiliares</u>" y **complete** todos los datos solicitados en el formulario, y presione **enviar**.

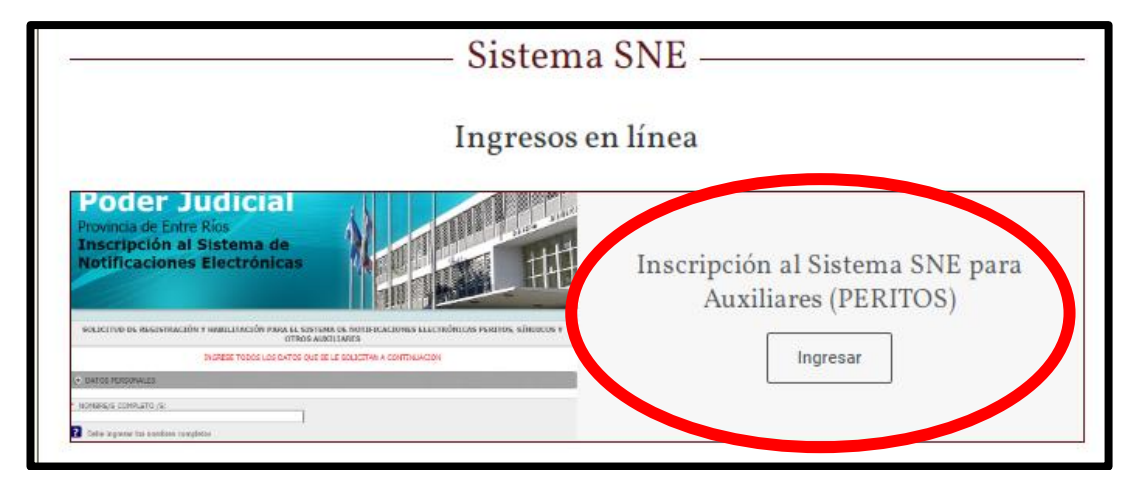

6) Luego recibirá en el correo electrónico declarado en el formulario, el Usuario y Clave para acceder a la Mesa Virtual del Superior Tribunal de Justicia de Entre Ríos.

|  | Mesa Vir         | tual STJ - E.R.              |  |
|--|------------------|------------------------------|--|
|  | Usuario          |                              |  |
|  | Clave            |                              |  |
|  | Seguir conectado | 2Has olvidado tu contraseña? |  |
|  | Mesa V           | irtual STJ - E.R.            |  |
|  | Acceso público   |                              |  |
|  |                  |                              |  |

7) Ingrese con su Usuario y Clave. Luego el sistema le solicitará la modificación de la clave.

8) Al ingresar a la Mesa Virtual, encontrará videos explicativos acerca de presentaciones electrónicas, cómo acceder a los expedientes, visualizar las notificaciones e instalar la aplicación en el celular.

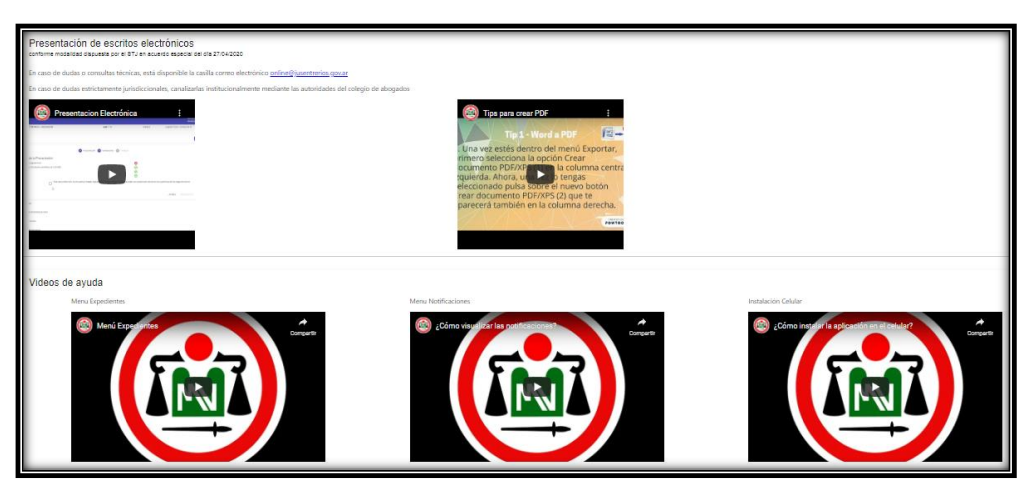

NUEVA CAPA ADICIONAL DE PROTECCIÓN (Doble Factor de Autenticación de Seguridad)

Rige obligatoriamente desde el 1º DE OCTUBRE del año 2023.

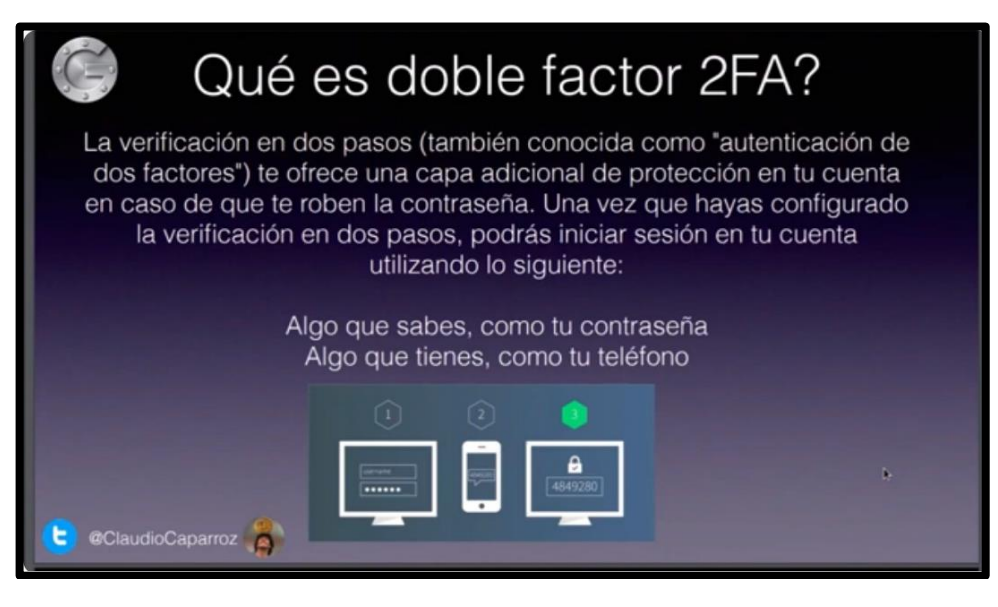

## PASOS PARA LA CONFIGURACIÓN DEL DOBLE FACTOR DE AUTENTICACIÓN DE SEGURIDAD

**1)** En el dispositivo móvil, por ejemplo celular o tablet, que utilizará para validar el Segundo Factor de Autenticación, deberá buscar la aplicación "**PLAY STORE**".

2) Dentro de Play Store, deberá tipear "GOOGLE AUTHENTICATOR" e instalar la aplicación. En el caso de tener la aplicación instalada - es la misma que se usa para firma digital-, deberá presionar en "abrir".

3) Dentro de la aplicación "Google Authenticator", deberá presionar en la parte inferior derecha el signo "+" y luego seleccionar "ESCANEAR UN CÓDIGO QR".

**4)** En su PC u otro dispositivo, ingrese al sitio web de la **MESA VIRTUAL** (la nueva versión): <u>https://mesavirtual-v2.jusentrerios.gov.ar</u>

**5)** Dentro de la Mesa Virtual, diríjase a su perfil y presione donde figura su nombre y apellido en la parte superior izquierda. Allí se desplegarán tres (3) opciones:

- \* Cuenta
- \* Contraseña

## \* Autenticador.

Deberá seleccionar la opción AUTENTICADOR.

6) Con su dispositivo móvil – dentro de la aplicación Google Authenticator – deberá escanear el Código QR que aparece en la Mesa Virtual.

**7)** Luego de confirmada la operación, deberá ingresar el **"CÓDIGO DE UN SOLO USO"** que proporciona Google Authenticator (son pocos segundos para realizar esta operación).

8) Por último, deberá presionar "GUARDAR".

## **AVISO IMPORTANTE**

1) Cada vez que deba iniciar sesión en su Mesa Virtual, deberá introducir usuario y contraseña.

**2)** Luego deberá ingresar el Código de Validación que lo podrá visualizar en la aplicación "Google Authenticator" de su dispositivo móvil. Este se modifica cada 30 segundos aproximadamente.